# 무역의날유공자포상작성요령

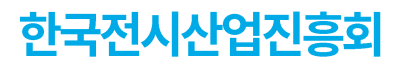

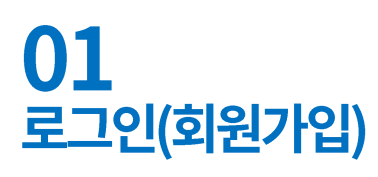

-> 무역협회(KITA)아이디(대표ID or 개인ID)로 로그인 > 특수 유공자 신청 > 포상신청서 작성

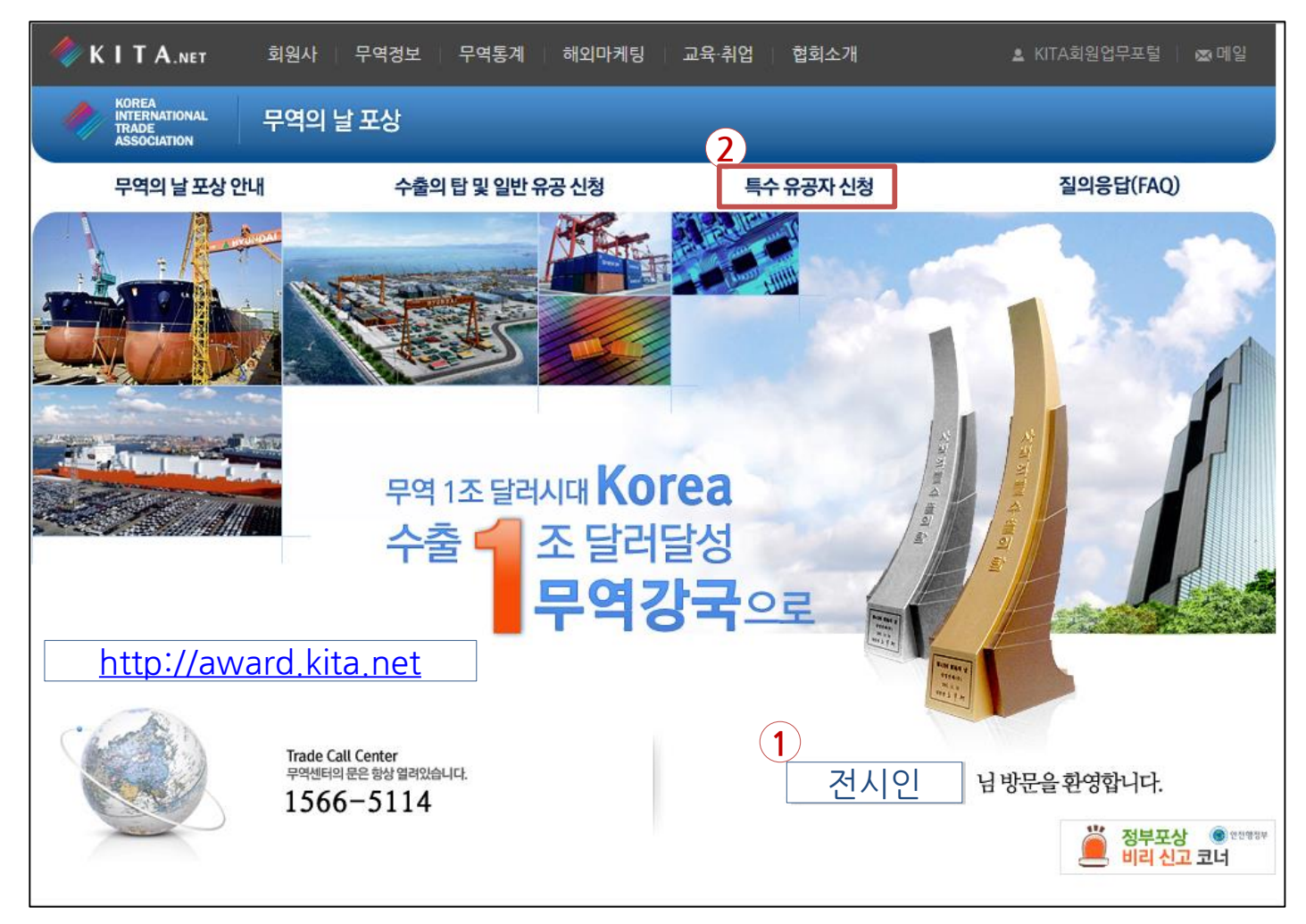

# **02** 포상신청서작성 – 기본정보

> 추천 및 추천담당자는 한국전시산업진흥회 포상담당자 정보 기재(담당자 핸드폰 번호는 본회로 연락바람)

| 무역의 날 포상 안내            |                      | 수출의 탑 및 일반 유공      | 신청        | 특수 유공자 신청               |           | 질의응답(FAQ)               |  |
|------------------------|----------------------|--------------------|-----------|-------------------------|-----------|-------------------------|--|
| 7898                   | 무역 <mark>1</mark> 조달 | 러시대, Korea<br>수출1조 | 달러 무역     | <b>격강국</b> 으로           |           | 4                       |  |
|                        | 특수 유공                |                    |           |                         |           |                         |  |
| A BOW DO               | ○ 신청서 작성 >           | 1. 업체 기본정보 작성      |           |                         |           |                         |  |
| 특수 유공자 신청              |                      |                    | 접수기간      | 2017-07-20 - 2017-08-21 | 수출실적 당해년도 | 2016-07-01 - 2017-06-30 |  |
| 포상신청서 작성               | 포상명                  | 2017년도 무역의 달 포장    | 포상일       | 2017-12-05              | 수출실적 이전년도 | 2015-07-01 - 2016-06-30 |  |
| 포상신청서 수정               |                      |                    |           |                         |           |                         |  |
| 포 <sub>6</sub> 클릭 찾 이덕 | 티기                   | 본정보                | 회사 공적사항   |                         | 조세)       | 신청 완료                   |  |
| 트레이드콜센터                | · 신청 정보              |                    |           |                         |           | * 는 필수입력 항목입니다.         |  |
| \$ 1566-5114           | 신청구분                 |                    | 특수유공자     |                         |           |                         |  |
|                        |                      | * 추천기관             | 한국전시산업진흥회 |                         | 직접입력 ▼    |                         |  |
|                        | 주선                   | * 추천부문             | 무역전시산업발전유 | 공자 🔻                    |           |                         |  |
|                        |                      | * 성명               | 박인영       |                         |           |                         |  |
|                        | 추천담당자                | * <u>전</u> 화번호     | 02 🔻 574  | 2021 * 휴대전화             |           |                         |  |
|                        |                      | * 이메일              | itokki    | @ kita.net              | k         | ita.net 🔹               |  |

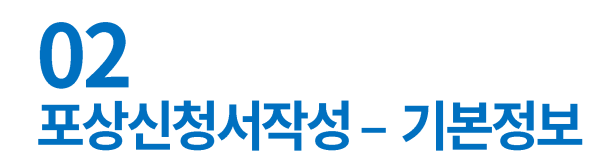

모두 입력

#### > 회사 기본정보는 추천대상자의 회사정보 기재, 담당자는 실무자정보 기재

| 회사 기본?                                   | 성보 (현 근무                                                        | 처의 기본정보를 입력합니[                                                                    | ł.)                                                      |                         |          |     | *는 필수입력 항목입 | 니다. |        |
|------------------------------------------|-----------------------------------------------------------------|-----------------------------------------------------------------------------------|----------------------------------------------------------|-------------------------|----------|-----|-------------|-----|--------|
| 무역업고유                                    | 번호                                                              |                                                                                   | 법인번호                                                     | -                       | 사업자등     | 록번호 |             |     |        |
| *<br>회사명 *                               | *국문                                                             |                                                                                   |                                                          |                         |          | *국문 |             |     |        |
|                                          | *영문                                                             |                                                                                   |                                                          |                         | 대표자      | *영문 |             |     |        |
|                                          | 한자                                                              |                                                                                   |                                                          |                         |          | 한자  |             |     |        |
|                                          | •                                                               |                                                                                   |                                                          | Q,                      | * 회사전    | 화번호 |             |     |        |
| 주소                                       | * * ਦ                                                           |                                                                                   |                                                          |                         | * 회사팩스번호 |     |             |     |        |
|                                          | 영문                                                              |                                                                                   |                                                          |                         | * 휴대전화   | 화번호 | 010 🔻       |     |        |
| 대표 E-Mai                                 | I                                                               |                                                                                   | @                                                        |                         |          | 직접입 | 역 🔻         |     |        |
| 한글URL                                    |                                                                 |                                                                                   |                                                          |                         |          |     |             |     |        |
| 홈페이지                                     | 영문URL                                                           |                                                                                   |                                                          |                         |          |     |             |     |        |
|                                          | * 성명                                                            |                                                                                   | * 부서명                                                    |                         | * 직위명    |     |             |     |        |
| CHERTI                                   | * 전화번호                                                          | 02 🔻                                                                              | * 팩스번호 02                                                | •                       | * 휴대전화   | 화번호 | 010 🔻       |     | 시ㅁ고나저나 |
| 남당사                                      |                                                                 | 필수                                                                                | @                                                        |                         |          | Z   | 지접입력 🔹      | ,   | 274/03 |
|                                          | * E-mail                                                        | 선택                                                                                | @                                                        |                         |          |     | 지접입력 🔹      | •   |        |
| - 메일 전송<br>- 회사명(근<br>- 대표자 힌<br>- 회사(근무 | :이 안되는 경우<br>-무 <b>처) 국문 및</b><br>-<br>-<br>자 : 외국인이 (<br>-<br> | 가 발생하오니 가능하면 2개의<br>한자 : 외국인이 신청할 경우 영문<br>신청할 경우 영문 대표자명을 동<br>인이 신청할 경우 우편번호와 주 | 베일을 입력해 주세요.<br>호회사명과 동일하게 입<br>일하게 입력<br>소를 포함하여 '국문' 7 | 』력 가능<br>하단 및 '영문'에 동일히 | 게 입력     |     |             |     |        |

# **03** 포상신청서작성 – 회사 공적사항

> 회사 공적사항 입력 > 파일 첨부(사업자등록증 및 정부포상에 대한 동의서 스캔하여 첨부)

| ○ 신청서 작성 > 2. 회사 공적사항 작성           |                                                                                              |                                                                                                    |                                                                               |              |                         |  |  |  |
|------------------------------------|----------------------------------------------------------------------------------------------|----------------------------------------------------------------------------------------------------|-------------------------------------------------------------------------------|--------------|-------------------------|--|--|--|
| 고사며                                | 2047년드 모여이 난 고사                                                                              | 접수기간                                                                                                    | 2017-07-20 - 2017-08-21                                                       | 수출실적 당해년도    | 2016-07-01 - 2017-06-30 |  |  |  |
| ×00                                | 2017원도 구극의 곧 조정                                                                              | 포상일                                                                                                    | 2017-12-05                                                                    | 수출실적 이전년도    | 2015-07-01 - 2016-06-30 |  |  |  |
| := 기본                              | 문정보                                                                                          | 회사 공적사항                                                                                                    | = 유공자(공작                                                                      | (조사)         | 신청 완료                   |  |  |  |
| · 회사 공적사항                          |                                                                                              |                                                                                                    |                                                                               |              | * 는 필수입력 항목입니다.         |  |  |  |
| * <b>기본사</b><br>(한글 50자<br>2000자 이 | 추천대상자 3<br>항<br>이상<br>내)                                                                     | 노숙회사의 공적사항)                                                                                                    | 을 50자 이상 2000자 이내                                                             | 로 입력해 주세요    |                         |  |  |  |
|                                    |                                                                                              |                                                                                                    |                                                                               |              | (42 / 2000)             |  |  |  |
| 침부피얼                               | 월<br>- (필수) 특수유<br>- (필수) 사업자<br>- (필수) 정부포<br>- 수출업체종사<br>- 중소기업중명<br>- 특수공적을 콩<br>- 공무원인사기 | 공자 포상주천서 1부(<br>등록증 사본 1부<br>상에대한 동의서(별지<br>자추천시 산업재해보ć<br>서 1부(별지 제5호 서 <sup>4</sup><br>5빙하는 서류 1부<br>록요약서(공무원 및 교 | 추천기관용임: 별지 제8호 시<br>제10호 서식)<br>상보험 가입증명원 각1부 (시<br>니), 소액수출업체에 한함<br>(원만 해당) | 1식)<br>+업장별) | 첨부파일                    |  |  |  |
|                                    | 이전 임시저장 다음 목록                                                                                |                                                                                                    |                                                                               |              |                         |  |  |  |

# **04** 포상신청서작성 – 유공자(공적조서) 작성

#### > 추천대상자 정보 및 공적사항 입력

|                     |                                       |                                                 |                    |                                  | 국가연-                    | 구개발사업 참여 제재 여부(해당 사항 있는 경우 반드시 기재)                                                                           |         |
|---------------------|---------------------------------------|-------------------------------------------------|--------------------|----------------------------------|-------------------------|----------------------------------------------------------------------------------------------------|---------|
|                     | 기본성보                                  | 회사 공석사항                                         | > [=] 유공자(공작       | 조서) (오) 신정 완료                    | 년 월 일                   | 제재사유                                                                                                    | +       |
| ·공적조서               | 및 이력서 작                               | 성                                               |                    | * 는 필수입력 항목입니다                   |                         | * 주요경력(학력)<br>< 재직 중인 경우 접수마감일인 2017-08-21로 입력해주세요.                                                          |         |
| * 구분                |                                       | ◉ 내국인 💿 외국인                                     | 국적                 |                                  | - 년 월 일                 | 내용                                                                                                    | +       |
|                     |                                       |                                                 | * 주민등록번호           | -                                |                         |                                                                                                    | -       |
|                     | * 한글                                  |                                                 | 여권번호               |                                  | * 최종학력                  | <ul> <li>○ 대학원 졸업</li> <li>○ 대학교 졸업</li> <li>○ 고등학교 졸업</li> <li>○ 중학교 졸업</li> <li>○ 초등</li> <li>입</li> </ul> | ·· 학교 졸 |
| 성명                  | * ठे.म.                               |                                                 | * 새녀역이             |                                  | *                       | * <b>주요경력(경력)</b><br>< 재직 중인 경우 접수마감일인 2017-08-21로 입력해주세요.                                                   |         |
|                     | . 5ivt                                |                                                 | * 6년철리             |                                  | 년 월 일                   | 내용                                                                                                    | +       |
|                     | 영문                                    |                                                 | *성별                | ◉ 남자 ○ 여자                        |                         |                                                                                                    | -       |
|                     |                                       |                                                 | Q,                 |                                  |                         | 과거 포상기록(훈장, 포상, 표창별로 기록)                                                                                     |         |
| * 현주소               |                                       |                                                 |                    |                                  | 년 월 일                   | 내용                                                                                                    | +       |
|                     |                                       | - 외국 거주자의 경우 주소 상세부분만 입력                        | 27                 |                                  | * 최근 5년이내 1년 이상의 해외근무경력 | <ul> <li>○ 있음</li> <li>● 없음</li> </ul>                                                                       |         |
| * E-mail            |                                       | @                                               |                    | 직접입력 ▼                           |                         |                                                                                                    |         |
| * 휴대전               | 화번호                                   | 010 -                                           | * 구분               | ◎ 일반 ◎ 단체 ◎ 공무원                  |                         |                                                                                                    |         |
| * 직업                |                                       |                                                 | * 임원여부             | ◉ 임원 ○ 임원 아님                     |                         |                                                                                                    |         |
| * 직위                |                                       | ▲         직위선택 ▼           ※ 증서기재용(반드시 정확하게 입력) | * 소속/부서(한글)        | ※ 소속부서까지 정확하게 입력<br>에 : **회사 인사과 |                         |                                                                                                    |         |
| * 입사일<br>사)         | 자(현 재직회                               |                                                 | * 등급(직급, 계급)       |                                  | 동종업계 수                  | 공기간 및                                                                                                    |         |
| * 근무기<br>사)         | 간(현 재직회                               | 년 개월 일                                          | * 총 근무기간<br>(수공기간) | 년 개월 일                           | 재직회사 등                  | 근무기간                                                                                                    |         |
| 소속 <mark>사</mark> 업 | 장                                     |                                                 | •                  |                                  | 구분하이                    | 여 입력                                                                                                    |         |
| * 공적요<br>(50자 이     | * 공적요지<br>(50자 이상 100자 이내)<br>(0 / 10 |                                                 |                    |                                  |                         |                                                                                                    |         |

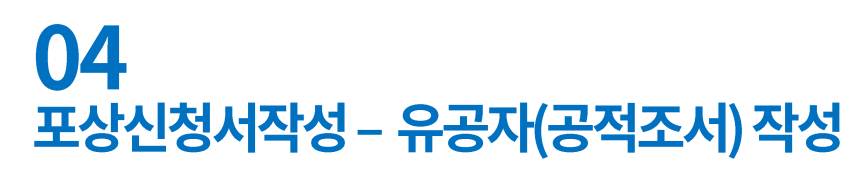

#### > 기본 공적사항 입력(항목별 50자 이상, 총 1,050자 이상)

| (별지 제 3호 서식) 공적사항                                                                                                    |                                             |
|----------------------------------------------------------------------------------------------------|---------------------------------------------|
| ※ <b>공적사항 불성실 입력시 포상신청에서 제외될 수 있으며 사실과 다를 경우 신청 취소가 됩니다.</b><br>각 항목별 최소 50자 이상이어야 하며 전체 내용이 1050자 이상이어야 합니다.<br>(포상을 위한 참고자료로 활용하오니 가급적 상세히 기재하여 주시기 바랍니다.) |                                             |
| * 공적사항-기본사항                                                                                                    |                                             |
| ※ 회사에 관련된 내용을 서술적으로 작성<br>- 근무년수, 해외근무경력 등을 항목별로 작성                                                                                                    |                                             |
|                                                                                                    |                                             |
| * 공적사항-기여도                                                                                                    |                                             |
| ※ 생산제품, 기술 등을 고려하여 2 ~ 4개 항목으로 구분하여 작성<br>- 기업 성과에 대한 기여를 내용으로 작성<br>- 회사 내에서 생산성 향상 및 수출 증대를 위한 기여도 등을 상세히 기록                                               |                                             |
| * 공적사항·수상 등 공적내용                                                                                                    | 수상경력이 없을 시                                  |
| ※ 사외표창수상 사실 등을 상세히 기재 (관련 증빙자료를 첨부)<br>수상경력이 없어 기재하지 않습니다. 수상경력이 없어 기재하지 않습니다. 수상경력이 없어 기재하지 않습니다.                                                           | '수상경력이 없어 기재하지 않습니다.'<br>문구를 반복하여 입력(50자까지) |
| 고전사하 기타고전 미 격로                                                                                                    |                                             |
| 이 가 이 가 이 가 본 같도                                                                                                    |                                             |
| ※ 시나 개란 등역을 경제에 시설                                                                                                    |                                             |

## 04 포상신청서작성 – 유공자(공적조서) 작성

> 세부 공적사항 입력(항목별 200자 이상, 총 2,000자 이상)

(별지 제 3-1호 서식) 공적사항

각 항목별 최소 200자 이상이어야 하며 전체 내용이 2000자 이상이어야 합니다.

\* 공적사항-수공기간

※ 수공기간을 고려하여 수행한 업무를 시간 순으로 열거 형식으로 작성

\* 공적사항-국민생활 향상도

\* 공적사항-창조적 기여도

\* 공적사항-무역진흥 기여도

\* 공적사항-국가발전 기여도

※ 생산제품, 기술 등을 고려하여 2 ~ 4개 항목으로 구분하여 작성

- 대표자 : 기업 전체업무의 성과를 대상으로 작성

- 근로자(근로자/생산직) : 기업 성과에 대한 기여를 내용으로 작성
- 대표자 : 기업 전체 업무의 성과를 대상으로 작성

- 근로자(근로자/생산직) : 기업 성과에 대한 기여를 내용으로 작성

※ 노사관계, 인재육성, 생산제품의 국민생활 향상 (편리제공, 수입품 대체 등)에 미친 영향

※ 무역진흥과 별도로 정부 정책에 동참한 내용 위주로 작성(에너지 절약, 동반성장, 상생협력 등)

### 제 3호 서식과 내용이 일부 중복되어도 무방함

※ 업태별(부품산업, 에너지산업 등)로 작성 (특수유공은 분야별 공적을 고려하여 작성) - 수출증대 노력에 따른 무역진흥에 대한 기여 내용

## **04** 포상신청서작성 – 유공자(공적조서) 작성

> 이력서 사진 및 공적내용 추가파일 첨부

| * 이력서 사진  | ※ 이력서 사진은 여권사진 사이즈 (35mm X 45mm)로 올려주시기 바랍니다.           | 첨부파일 |
|-----------|---------------------------------------------------------|------|
| 공적내용 추가파일 | 포상 신청자가 외국인일 경우 영문 공적조서, 이력서 각 1부 및 여권사본 등 국적증명사본 1부 첨부 | 첨부파일 |

#### 특수공적을 증빙하는 서류 첨부 추가

## **05** 포상신청서작성 – 신청완료

> 신청완료 > 출력 및 전시산업진흥회 제출

| ○ 신청서 작성 > 4. 신청 완료 |                 |        |                         |           |                         |  |  |
|---------------------|-----------------|--------|-------------------------|-----------|-------------------------|--|--|
| 고사며                 | 2017년도 무역의 날 포상 | 접수기간   | 2017-07-20 - 2017-08-21 | 수출실적 당해년도 | 2016-07-01 - 2017-06-30 |  |  |
| 700                 |                 | 포상일    | 2017-12-05              | 수출실적 이전년도 | 2015-07-01 - 2016-06-30 |  |  |
| <u>।</u>            |                 |        |                         |           |                         |  |  |
| Ē                   | ▲ 유고자 (오라이 추려)  |        |                         |           |                         |  |  |
| ☑         이력서       |                 |        |                         |           |                         |  |  |
|                     |                 | 이전 임시저 | 장 신청 완료 목               | ج         |                         |  |  |

PDF출력본이나 스캔본을 한국전시산업진흥회로 제출

## - 포상서류제출처

한국전시산업진흥회 전시지원팀 박인영 사원 T.02-574-2021 E. <u>young@akei.or.kr</u>

- 시스템 관련 문의처 한국무역협회 포상사무국 02-6000-2331~4